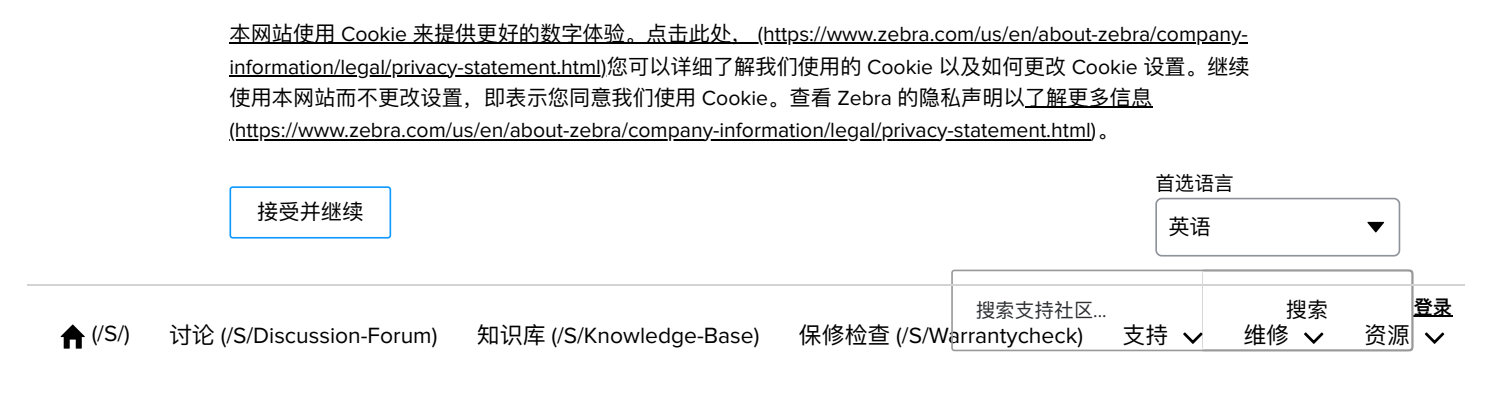

# 在没有 LCD 控制面板的打印机 上识别打印机的 IP 地址

文章 ID: 000018181 • 2023 年 5 月 18 日

如果您的打印机没有 LCD 控制面板,本文将介绍三种识别打印机 IP 地址的方法。

#### 问题

如果我的打印机没有 LCD 控制面板,如何找出打印机的 IP 地址?

#### 适用于

无 LCD 屏幕的桌面打印机

## 解析/解答

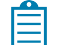

**注意:** 在继续操作之前,请确保**您的 PC 中安装了Zebra Setup Utilities,** (https://www.zebra.com/ap/en/supportdownloads/printer-software/printer-setup-utilities.html)并 且打印机的编程语言和打印机驱动程序设置为 ZPL(Zebra 编程语言)。阅读本文了解更多详细信息: <u>将打印机语言</u> <u>和驱动程序更改为 ZPL 或 EPL (/s/article/000017569)</u>1

首先,确保 LAN 电缆已连接到打印机网络端口,并且网络端口 LED 亮起绿色(恒定)和琥珀色(缓慢闪烁)。

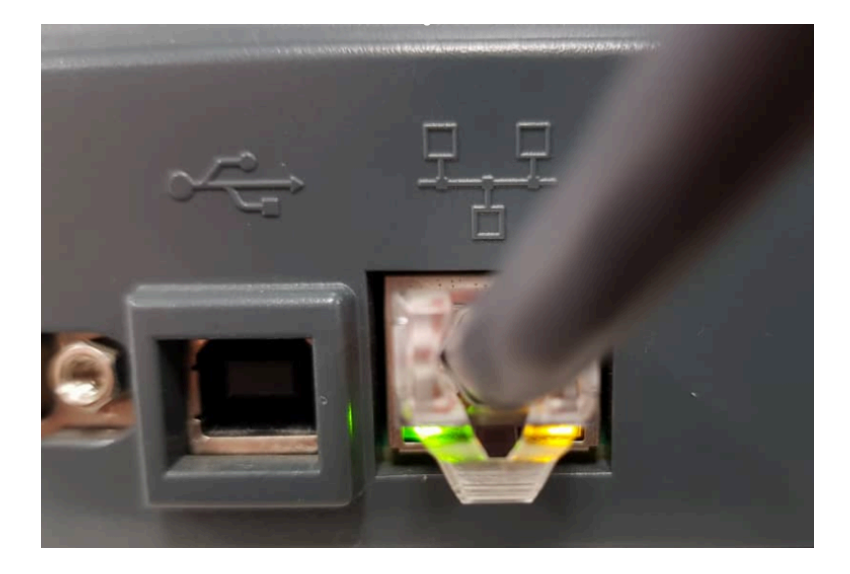

#### 方法 1-通过打印首选项对话框识别 IP 地址

- 1. 打开打印机的"打印首选项"对话框,然后单击"工具"选项卡。
- 2. 在文本框中输入~WL , 然后单击"发送"以打印网络配置标签。

| 🖶 ZDesi           | gner ZD500R-                      | -300dpi ZPL Pi                                 | inting Pro                                                                                                 | eferences                                                  |                 | ×                 |
|-------------------|-----------------------------------|------------------------------------------------|----------------------------------------------------------------------------------------------------|------------------------------------------------------------|-----------------|-------------------|
| Options<br>Commar | Advanced Set<br>Id Fonts Cust     | tup Dithering<br>com Commands                  | Stocks<br>Import,                                                                                          | Printer Memory<br>/Export settings                         | Barcoo<br>Tools | le Fonts<br>About |
| Printer (         | Commands —                        |                                                |                                                                                                    |                                                            |                 |                   |
| Comr              | nand type:                        | Сог                                            | nmand na                                                                                                   | me:                                                        |                 |                   |
| Print             |                                   | Calit<br>Clea<br>Ente<br>Exit o<br>Res<br>Seno | orate medi<br>r bluetooth<br>r diagnostic<br>diagnostic<br>d factory do<br>t printer<br>d comman<br>d file | a<br>n bonding cache<br>ics mode<br>s mode<br>efaults<br>d |                 |                   |
| Descrip           | tion —<br>The Send File           | command is us                                  | ed to sen                                                                                                  | d a file directly to                                       | the printe      | r.                |
| ~WL               | Enter filename<br>brouge for a fi | e to be sent to th                             | e printer in                                                                                               | the box below o                                            | r click on '    | ' to              |
|                   |                                   |                                                |                                                                                                    |                                                            | Send            |                   |
|                   | ОК                                | Ca                                             | ncel                                                                                                    | Apply                                                      | H               | lelp              |

- 方法 2 通过 Zebra 设置实用程序识别 IP 地址
- 1. 打开Zebra Setup Utilities 应用程序并选择您安装的打印机。 2. 单击"打开与打印机的通信"。

| Printers The list below                | displays installed print                                                          | ers. To configure a p                       | printer, select it and choose                                                                                                    | one of the o                              | configuration optio                                | ns below. |
|----------------------------------------|-----------------------------------------------------------------------------------|---------------------------------------------|----------------------------------------------------------------------------------------------------|-------------------------------------------|----------------------------------------------------|-----------|
|                                        | ZDesigner GX420d<br>USB001                                                        |                                             | ZDesigner QLn220<br>USB026                                                                                                    |                                           | Uninstall                                          | Printer   |
| r                                      | ZDesigner QLn220 (ZP<br>USB020                                                    | L)                                          | ZDesigner QLn320 (ZPL)<br>USB027                                                                                                    |                                           | 🙆 Refresh Pri                                      | nter List |
| ŗ                                      | ZDesigner QLn420 (CF<br>USB025                                                    | PCL)                                        | ZDesigner QLn420 (ZPL)<br>USB024                                                                                                    | ~                                         |                                                    |           |
|                                        |                                                                                   |                                             |                                                                                                    |                                           |                                                    |           |
| rinter Configuration                   | selected printer                                                                  |                                             |                                                                                                    |                                           |                                                    |           |
| rinter Configuration                   | selected printer                                                                  | ettings                                     | 🛒 Do                                                                                                    | wnload Font                               | s and Graphics                                     |           |
| rinter Configuration Configure the     | selected printer Configure Printer S                                              | ettings<br>Juality                          | Jor                                                                                                    | wnload Font<br>🕄 Open Prir                | s and Graphics<br>ter Tools                        |           |
| Vinter Configuration                   | e selected printer  Configure Printer S  Configure Print C  Configure Printer Col | ettings<br>uality<br>nnectivity             | Do<br>E Oper                                                                                                    | wnload Font<br>J Open Prir<br>n Communica | s and Graphics<br>nter Tools<br>ntion With Printer |           |
| eneral Operations -<br>Perform the for | Configure Printer Configure Printer S Configure Printer Co                        | ettings<br>uality<br>nnectivity<br>erations | The second second secon | wnload Font<br>🕄 Open Prir<br>n Communica | s and Graphics<br>Iter Tools<br>Ition With Printer |           |

3. 输入~WL 并单击"发送到打印机"以 打印网络配置标签。

| □      Compare 1 = 1     Compare 2     Compare 2     C | _    |
|----------------------------------------------------------------------------------------------------|------|
| untited1 *                                                                                                    | nter |
| ~WL                                                                                                    |      |
|                                                                                                    |      |
|                                                                                                    |      |
|                                                                                                    |      |
|                                                                                                    |      |
|                                                                                                    |      |
| Data received from the printer is shown in the window below.                                                                                                    |      |

网络配置标签示例:

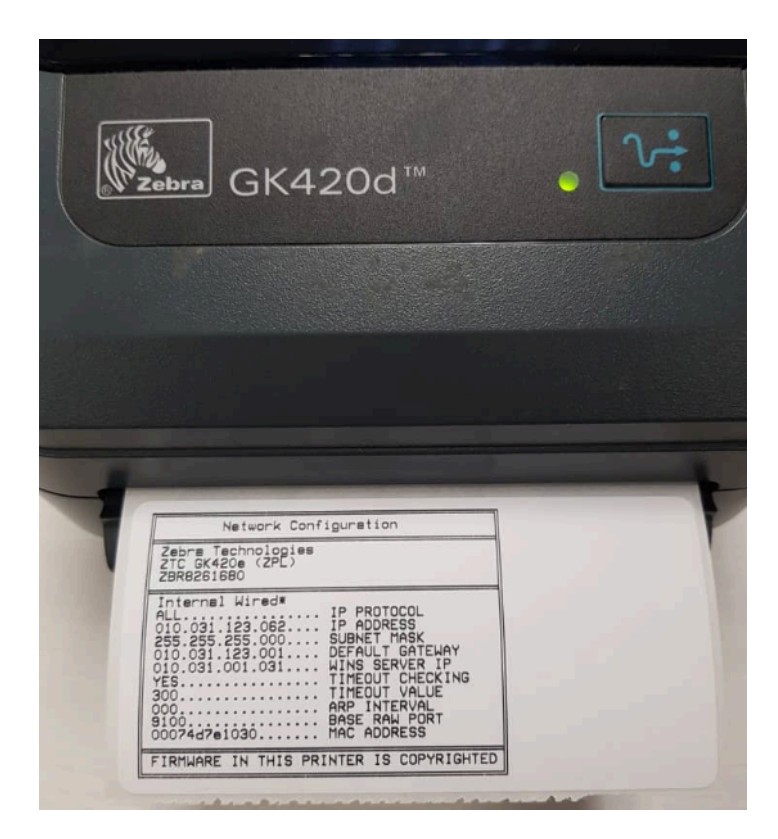

### 方法 3 - 识别打印机上的 IP 地址

对于工业(桌面)打印机:

运行取消自检以打印打印机配置标签和网络配置标签。

- 1. 关闭(**O**)打印机。
- 2. **打开(I)** 打印机时按住"取消"。按住"取消"直到第一个控制面板 灯熄灭。

打印机首先打印一张打印机配置标签,然后打印一张网络配置标签。打印机的 IP 地址打印在网络配置标签上。

| Network Configuration                                                                                                    |                                                                                                    |  |  |  |
|----------------------------------------------------------------------------------------------------|----------------------------------------------------------------------------------------------------|--|--|--|
| Zebra Technologies<br>ZTC ZT410-203dpi ZPI<br>XXXXXX-XX-XXXX                                                             |                                                                                                    |  |  |  |
| PrintServer<br>INTERNAL WIRED                                                                                            | LOAD LAN FROM?<br>ACTIVE PRINTSRVR                                                                                                    |  |  |  |
| Wired*<br>ALL.003.004.072<br>255.255.255.000<br>010.003.004.001<br>010.003.001.098<br>YES.<br>300<br>000<br>9100<br>9200 | IP PROTOCOL<br>IP ADDRESS<br>SUBNET<br>GATEWAY<br>WINS SERVER IP<br>TIMEOUT CHECKING<br>TIMEOUT VALUE<br>ARP INTERVAL<br>BASE RAW PORT<br>JSON CONFIG PORT                                                                                                    |  |  |  |
| Wireless<br>ALL.000.000.000.000<br>255.255.255.000<br>000.000.000.000.<br>900.000.000.000                                | IP PROTOCOL<br>IP ADDRESS<br>SUBNET<br>GATEWAY<br>WINS SERVER IP<br>TIMEOUT CHECKING<br>TIMEOUT CHECKING<br>TIMEOUT VALUE<br>ARP INTERVAL<br>BASE RAW PORT<br>JSON CONFIG PORT<br>CARD INSERTED<br>CARD MFG ID<br>CARD PRODUCT ID<br>MAC ADDRESS<br>DRIVER INSTALLED<br>OPERATING MODE<br>ESSID<br>TX POWER<br>CURRENT TX RATE<br>WEP TYPE<br>WLAN SECURITY<br>WEP INDEX<br>POOR SIGNAL<br>PREAMBLE<br>ASSOCIATED<br>PULSE ENABLED<br>PULSE ENABLED<br>PULSE RATE<br>INTL MODE<br>REGION CODE<br>COUNTRY CODE<br>CHANNEL MASK |  |  |  |
| Bluetooth<br>4.2.0                                                                                                    | FIRMWARE<br>DATE<br>DISCOVERABLE<br>RADIO VERSION<br>ENABLED<br>MAC ADDRESS<br>FRIENDLY NAME<br>CONNECTED<br>MIN SECURITY MODE<br>CONN SECURITY MODE<br>INTER IS COPYRIGHTED                                                                                                    |  |  |  |

<u>对干桌面打印机(GK 系列、GT 系列、GC 系列和 GX 系列):</u>

- 1. 打开打印机电源并关闭顶盖,按住进**纸**按钮几秒钟。绿色状态 LED 将按顺序闪烁多次。
- 2. 在第一个闪光序列(\*)之后和下一个(\*\*\*)闪光序列开始之前释 放Feed按钮。

打印机打印一份详细的打印机配置状态标签。打印机的 IP 地址打印在打印输出的下半部分。

<u>对干桌面打印机(ZD400 系列和 ZD600 系列):</u>

- 1. 确保介质已装入、打印机盖已关闭并且打印机电源已打开。
- 2. 如果打印机电源关闭,请按住"**取消"**按钮并打开打印机电源。按 住 "**取消"**按钮直到"状态"指示灯是唯一亮起的指示灯。

或者

如果打印机电源已打开,请按住"FEED + CANCEL"两秒钟。

3. 打印机和网络配置报告(如下)将被打印,并且打印机将返回到 READY 状态。打印机的 IP 地址打印在网络配置报告上。

| Network Configuration                                                                                                    |                                                                                                    |  |  |
|----------------------------------------------------------------------------------------------------|----------------------------------------------------------------------------------------------------|--|--|
| Zebra Technologies<br>ZTC ZD620-203dpi ZPL<br>50J164202531                                                                                                    | -                                                                                                    |  |  |
| Wired.<br>PrintServer<br>WIRELESS.                                                                                                    | PRIMARY NETWORK<br>LOAD LAN FROM?<br>ACTIVE PRINTSRVR                                                                                                    |  |  |
| Wired<br>ALL.<br>000.000.000.000.000.<br>000.000.000.000                                                                                                    | IP PROTOCOL<br>IP ADDRESS<br>SUBNET<br>GATEWAY<br>WINS SERVER IP<br>TIMEOUT CHECKING<br>TIMEOUT VALUE<br>ARP INTERVAL<br>BASE RAW PORT<br>JSON CONFIG PORT                                                                                                    |  |  |
| Wireless*<br>ALL.<br>172.029.016.028.<br>255.255.255.000.<br>172.029.016.001.<br>172.029.001.003.<br>YES.<br>300.<br>000.<br>9100.<br>9200.<br>INSERTED.<br>02dfH.<br>9134H.<br>ac:3f:a4:89:17:b8.<br>YES.<br>INFRASTRUCTURE.<br>125.<br>18.0.<br>0PEN.<br>NONE.<br>1.<br>000.<br>15.<br>0FF.<br>USA/CANADA.<br>USA/CANADA.<br>USA/CANADA.<br>USA/CANADA. | IP PROTOCOL<br>IP ADDRESS<br>SUBNET<br>GATEWAY<br>WINS SERVER IP<br>TIMEOUT CHECKING<br>TIMEOUT CHECKING<br>ARP INTERVAL<br>BASE RAW PORT<br>JSON CONFIG PORT<br>CARD MFG ID<br>CARD MFG ID<br>CARD MFG ID<br>CARD MFG ID<br>CARD MFG ID<br>CARD MFG ID<br>CARD MFG ID<br>CARD NOT INSTALLED<br>OPERATING MODE<br>ESSID<br>CURRENT TX RATE<br>WEP TYPE<br>WLAN SECURITY<br>WEP INDEX<br>POOR SIGNAL<br>PREAMBLE<br>ASSOCIATED<br>PULSE ENABLED<br>PULSE ENABLED<br>PULSE CATE<br>INTL MODE<br>REGION CODE<br>COUNTRY CODE<br>CHANNEL MASK |  |  |
| Bluetooth<br>4.3.1p1<br>02/13/2015<br>on<br>3.0/4.0<br>on<br>AC:3F:A4:89:17:89<br>50J164202531<br>no<br>1<br>supported<br>FIRMWARE IN THIS PRI                                                                                                    | FIRMWARE<br>DATE<br>DISCOVERABLE<br>RADIO VERSION<br>ENABLED<br>MAC ADDRESS<br>FRIENDLY NAME<br>CONNECTED<br>MIN SECURITY MODE<br>CONN SECURITY MODE<br>iOS                                                                                                    |  |  |

## 有用信息:

 使用 Zebra 设置实用程序配置有线或无线网络的连接 (/s/article/Configuring-Printer-Connectivity-for-Wired-or-Wireless-Networks-with-the-Zebra-Setup-Utility)

这篇文章有帮助吗?

不

是的

报告此文章的问题

#### CAPTURE YOUR EDGE

ZEBRA 和斑马头像图案是 Zebra Technologies Corp. 的商标,已在全球多个司法管辖区注册。所有其他商标均归其各自所有者所有。

©2024 Zebra Technologies Corp. 和/或其附属公司。

<u>法律 (https://www.zebra.com/ap/en/about-zebra/company-information/legal.html)</u> 使用条

款 (https://www.zebra.com/ap/en/about-zebra/company-information/legal/terms-ofuse.html) 隐私政策 (https://www.zebra.com/ap/en/about-zebra/companyinformation/legal/privacy-statement.html)

(http://www.linkedin.com/company/167024?trk=tyah)
(http://www.facebook.com/pages/Zebra-Technologies/107703715989073)
(http://www.youtube.com/zebratechnologies#p/u)